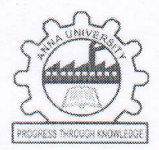

# ALAGAPPA COLLEGE OF TECHNOLOGY ANNA UNIVERSITY, CHENNAI - 600 025

# DEAN

Phone: 044-22359100/9101 Office : 044-22359126 to 29

Date: 15.06.2024

# PG ADMISSION SCHEDULE - GATE CATEGORY (UPWARD MOVEMENT)

The candidates who have been allotted to M.Tech (Regular & Self Supporting) Degree Programme in GATE category (Upward Movement) at A.C.Tech through CEAP counseling 2024-2025 are directed to report for the admission from **18.06.2024 to 21.06.2024** at Office of the Dean, Alagappa College of Technology, Anna University, Chennai - 600 025 as scheduled below :

| SI.<br>No. | Programme                               | Time                          |
|------------|-----------------------------------------|-------------------------------|
| 1.         | Biotechnology (Regular)                 |                               |
| 2.         | Environmental Science & Technology (SS) | From 10.00 a.m. to 01.00 p.m. |
| 3.         | Bio Pharmaceutical Technology (SS)      | and                           |
| 4.         | Computational Biology (SS)              | From 2.00 p.m. to 05.00 p.m.  |
| 5.         | Nano Science & Technology (SS)          |                               |

## Kindly refer <u>https://www.auegov.ac.in/</u> for payment of fees.

• The candidates should report for the admission only on the date and time as mentioned in the schedule.

## Hostel Admission :

Students requiring Hostel facilities are requested to bring Demand Draft in favour of **"The Executive Warden ACTECH Hostels, Anna University, Chennai -25"**. payable at Chennai. Further details are available in <u>https://actechhostels.in.</u> Hostel contact no: **044-22354864 / 22359095**.

Alagappa College of Technology Anna University, Chennai - 600 025.

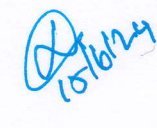

|        | ALAGAPPA COLLEGE OF TECHNOLOGY (ACTECH) CAMPUS<br>ANNA UNIVERSITY, CHENNAI - 600025 |                                     |                                                                                                    |                                           |                                                   |                                                                                     |                                            |                                                                                                    |
|--------|-------------------------------------------------------------------------------------|-------------------------------------|----------------------------------------------------------------------------------------------------|-------------------------------------------|---------------------------------------------------|-------------------------------------------------------------------------------------|--------------------------------------------|----------------------------------------------------------------------------------------------------|
|        | M.TECH - REGULAR Program                                                            | ime Fee St                          | ructure for                                                                                                    | the year 20                               | 24-2025                                           |                                                                                     |                                            |                                                                                                    |
| SI.No. | Particulars                                                                         | General<br>Gate<br>Amount<br>in Rs. | General<br>Non-Gate<br>Amount in<br>Rs.                                                                                                    | SC / SCA /<br>ST GATE<br>Amount in<br>Rs. | SC / SCA /<br>ST Non-<br>Gate<br>Amount in<br>Rs. | Differently<br>Abled<br>General / SC /<br>ST GATE &<br>Non-GATE<br>Amount<br>in Rs. | Other<br>State<br>GATE<br>Amount in<br>Rs. | Other State<br>Non-Gate<br>Amount<br>in Rs.                                                                                                    |
| A      | One Time Fees (Payable at the time of Admission)                                    |                                     |                                                                                                    |                                           |                                                   |                                                                                     | 100                                        | 100                                                                                                    |
| 1      | Admission Fee                                                                       | 460                                 | 460                                                                                                    | 460                                       | 460                                               | 0                                                                                   | 460                                        | 460                                                                                                    |
| 2      | Academic Course Fee                                                                 | 350                                 | 350                                                                                                    | 350                                       | 350                                               | 0                                                                                   | 350                                        | 350                                                                                                    |
| 1      | Placement and Training Charges                                                      | 2000                                | 2000                                                                                                    | 2000                                      | 2000                                              | 0                                                                                   | 2000                                       | 2000                                                                                                    |
| 5      | Sports Affiliation Charges                                                          | 400                                 | 400                                                                                                    | 400                                       | 400                                               | 0                                                                                   | 400                                        | 400                                                                                                    |
| 6      | YRC Special Camping / Activities/ NSS/ NSO/ Other Activities                        | 50                                  | 50                                                                                                    | 50                                        | 50                                                | 0                                                                                   | 50                                         | 50                                                                                                    |
| 7      | Valar Tamil Mandram Development Fund                                                | 100                                 | 100                                                                                                    | 100                                       | 100                                               | 0                                                                                   | 100                                        | 100                                                                                                    |
| 8      | Smart Card Fee                                                                      | 900                                 | 900                                                                                                    | 900                                       | 900                                               | 900                                                                                 | 900                                        | 900                                                                                                    |
| 9      | Recognition, Registration and Enrollment Fee                                        | 2000                                | 2000                                                                                                    | 2000                                      | 2000                                              | 2000                                                                                | 2500                                       | 2500                                                                                                    |
| 10     | Provisional Certificate and Degree Certificate                                      | 0                                   | 0                                                                                                    | 0                                         | 0                                                 | 0                                                                                   | 0                                          | 0                                                                                                    |
| 11     | Co-operative Society Membership Fee                                                 | 2000                                | 2000                                                                                                    | 2000                                      | 2000                                              | 2000                                                                                | 2000                                       | 2000                                                                                                    |
|        | Total (A)                                                                           | 8860                                | 8860                                                                                                    | 8860                                      | 8860                                              | 4900                                                                                | 9360                                       | 9360                                                                                                    |
| B      | Caution Deposit (Refundable)                                                        |                                     |                                                                                                    |                                           |                                                   |                                                                                     |                                            |                                                                                                    |
| 1      | Institutional Deposit                                                               | 5000                                | 5000                                                                                                    | 5000                                      | 5000                                              | 5000                                                                                | 5000                                       | 5000                                                                                                    |
| 2      | Library Deposit                                                                     | 2000                                | 2000                                                                                                    | 2000                                      | 2000                                              | 2000                                                                                | 2000                                       | 2000                                                                                                    |
|        | Total (B)                                                                           | 7000                                | 7000                                                                                                    | 7000                                      | 7000                                              | 7000                                                                                | 7000                                       | 7000                                                                                                    |
| C      | Semester Fee (Payable Every Semester)                                               |                                     |                                                                                                    |                                           |                                                   |                                                                                     |                                            |                                                                                                    |
| 1      | Tuition Fee                                                                         | 10000                               | 13000                                                                                                    | 10000                                     | 13000                                             | 0                                                                                   | 10000                                      | 13000                                                                                                    |
| 2      | Development Fee                                                                     | 1500                                | 2000                                                                                                    | 1500                                      | 2000                                              | 0                                                                                   | 1500                                       | 2000                                                                                                    |
| 3      | Library Fee                                                                         | 650                                 | 650                                                                                                    | 650                                       | 650                                               | 0                                                                                   | 650                                        | 650                                                                                                    |
| 4      | Computer Charges                                                                    | 1000                                | 1500                                                                                                    | 1000                                      | 1500                                              | 0                                                                                   | 1000                                       | 1500                                                                                                    |
| 5      | Laboratory Contigency Charges                                                       | 1000                                | 2000                                                                                                    | 1000                                      | 2000                                              | 0                                                                                   | 1000                                       | 2000                                                                                                    |
| 6      | Educational Media Charges                                                           | 500                                 | 500                                                                                                    | 500                                       | 500                                               | 0                                                                                   | 500                                        | 500                                                                                                    |
| 7      | Internet Society Fee                                                                | 270                                 | 270                                                                                                    | 270                                       | 270                                               | 0                                                                                   | 270                                        | 270                                                                                                    |
| 8      | Sports and Games Fee                                                                | 200                                 | 200                                                                                                    | 200                                       | 200                                               | 0                                                                                   | 200                                        | 200                                                                                                    |
| 9      | University Cultural and Professional Society Fee                                    | 500                                 | 500                                                                                                    | 500                                       | 500                                               | 0                                                                                   | 500                                        | 500                                                                                                    |
| 10     | Student Accident and Medical Relief Fund                                            | 500                                 | 500                                                                                                    | 500                                       | 500                                               | 0                                                                                   | 500                                        | 500                                                                                                    |
| 11     | Registration and Enrollment Fee                                                     | 800                                 | 800                                                                                                    | 800                                       | 800                                               | 0                                                                                   | 800                                        | 800                                                                                                    |
| 12     | YRC / Army Flag Day Subscription                                                    | 15                                  | 15                                                                                                    | 15                                        | 15                                                | 0                                                                                   | 15                                         | 15                                                                                                    |
| 13     | Industrial Vișit                                                                    | 500                                 | 500                                                                                                    | 500                                       | 500                                               | 0                                                                                   | 500                                        | 500                                                                                                    |
| 14     | Sports Affiliation Fee                                                              | 65                                  | 65                                                                                                    | 65                                        | 65                                                | 0                                                                                   | 65                                         | 05                                                                                                    |
| 15     | Institutional Charges                                                               | 2500                                | 2500                                                                                                    | 2500                                      | 2500                                              | 0                                                                                   | 2500                                       | 2500                                                                                                    |
| 16     | Entrepreneurship Development                                                        | 200                                 | 200                                                                                                    | 200                                       | 200                                               | 0                                                                                   | 200                                        | 200                                                                                                    |
|        |                                                                                     | 20200                               | 25200                                                                                                    | 20200                                     | 25200                                             | 11000                                                                               | 20200                                      | 25200                                                                                                    |
|        |                                                                                     | 36060                               | 41060                                                                                                    | 36060                                     | 41060                                             | 11900                                                                               | 30500                                      | 41560                                                                                                    |
|        |                                                                                     | 00000                               | State of the state of the state | 20000                                     |                                                   | 11000                                                                               | 30300                                      | States of the local division in the local division in the local di |

Ver 24 2

DIRECTOR CENTRE FOR e-GOVERNANCE ANNA UNIVERSITY, CHENNAI-600 025.

DEAN

Alagappa College of Technology Anna University, Chennai - 600 025.

|          | ALAGAPPA COLLEGE OF TECHNOLOGY (ACTECH) CAMPUS<br>ANNA UNIVERSITY, CHENNAI - 600025 |                                          |                                     |                                         |                                           |                                                   |                                                                                         |                                            |                                             |
|----------|-------------------------------------------------------------------------------------|------------------------------------------|-------------------------------------|-----------------------------------------|-------------------------------------------|---------------------------------------------------|-----------------------------------------------------------------------------------------|--------------------------------------------|---------------------------------------------|
|          | M.TECH - SELF SUPPORTING Programme Fee Structure for the year 2024-2025             |                                          |                                     |                                         |                                           |                                                   |                                                                                         |                                            |                                             |
| SI.No.   | Our Time Ford (Doub                                                                 | Particulars                              | General<br>Gate<br>Amount<br>in Rs. | General<br>Non-Gate<br>Amount<br>in Rs. | SC / SCA /<br>ST GATE<br>Amount in<br>Rs. | SC / SCA /<br>ST Non-<br>Gate<br>Amount in<br>Rs. | Differently<br>Abled<br>General /<br>SC / ST<br>GATE &<br>Non -GATE<br>Amount in<br>Rs. | Other<br>State<br>GATE<br>Amount<br>in Rs. | Other State<br>Non-Gate<br>Amount in<br>Rs. |
| <b>A</b> | Admission Foo                                                                       |                                          | 460                                 | 460                                     | 460                                       | 460                                               | 0                                                                                       | 460                                        | 460                                         |
| 2        | Admission Fee                                                                       |                                          | 600                                 | 600                                     | 600                                       | 600                                               | 0                                                                                       | 600                                        | 600                                         |
| 2        | Academic Course Fee                                                                 | acter Development Programme              | 350                                 | 350                                     | 350                                       | 350                                               | 0                                                                                       | 350                                        | 350                                         |
| 4        | Placement and Trainir                                                               | ng Charges                               | 2000                                | 2000                                    | 2000                                      | 2000                                              | 0                                                                                       | 2000                                       | 2000                                        |
| 5        | Sports Affiliation Char                                                             |                                          | 400                                 | 400                                     | 400                                       | 400                                               | 0                                                                                       | 400                                        | 400                                         |
| 6        | YRC Special Camping                                                                 | / Activities/ NSS/ NSO/ Other Activities | 50                                  | 50                                      | 50                                        | 50                                                | 0                                                                                       | 50                                         | 50                                          |
| 7        | Valar Tamil Mandram                                                                 | Development Fund                         | 100                                 | 100                                     | 100                                       | 100                                               | 0                                                                                       | 100                                        | 100                                         |
| 8        | Smart Card Fee                                                                      |                                          | 900                                 | 900                                     | 900                                       | 900                                               | 900                                                                                     | 900                                        | 900                                         |
| 9        | Recognition, Registrat                                                              | tion and Enrollment Fee                  | 2000                                | 2000                                    | 2000                                      | 2000                                              | 2000                                                                                    | 2500                                       | 2500                                        |
| 10       | Provisional Certificate                                                             | and Degree Certificate                   | 0                                   | 0                                       | 0                                         | 0                                                 | 0                                                                                       | 0                                          | 0                                           |
| 11       | Co-operative Society                                                                | Membership Fee                           | 2000                                | 2000                                    | 2000                                      | 2000                                              | 2000                                                                                    | 2000                                       | 2000                                        |
|          |                                                                                     | Total (A)                                | 8860                                | 8860                                    | 8860                                      | 8860                                              | 4900                                                                                    | 9360                                       | 9360                                        |
| В        | Caution Deposit Fee (                                                               | (Refundable)                             |                                     |                                         |                                           |                                                   |                                                                                         |                                            |                                             |
| 1        | Institutional Deposit                                                               |                                          | 5000                                | 5000                                    | 5000                                      | 5000                                              | 5000                                                                                    | 5000                                       | 5000                                        |
| 2        | Library Deposit                                                                     |                                          | 2000                                | 2000                                    | 2000                                      | 2000                                              | 2000                                                                                    | 2000                                       | 2000                                        |
|          |                                                                                     | Total (B)                                | 7000                                | 7000                                    | 7000                                      | 7000                                              | 7000                                                                                    | 7000                                       | 7000                                        |
| C        | Semester Fee (Payabl                                                                | le Every Semester)                       |                                     |                                         |                                           |                                                   |                                                                                         |                                            | 10000                                       |
| 1        | Tuition Fee                                                                         |                                          | 10000                               | 13000                                   | 10000                                     | 13000                                             | 0                                                                                       | 10000                                      | 13000                                       |
| 2        | Development Fee                                                                     | ξ.                                       | 1500                                | 2000                                    | 1500                                      | 2000                                              | 0                                                                                       | 1500                                       | 2000                                        |
| 3        | Library Fee                                                                         | -                                        | 650                                 | 650                                     | 650                                       | 650                                               | 0                                                                                       | 650                                        | 650                                         |
| 4        | Computer Charges                                                                    |                                          | 1000                                | 1500                                    | 1000                                      | 1500                                              | 0                                                                                       | 1000                                       | 1500                                        |
| 5        | Laboratory Contigence                                                               | cy Charges                               | 1000                                | 2000                                    | 1000                                      | 2000                                              | 0                                                                                       | 1000                                       | 2000                                        |
| 6        | Educational Media Ch                                                                | narges                                   | 500                                 | 500                                     | 500                                       | 500                                               | 0                                                                                       | 500                                        | 300                                         |
| 7        | Internet Society Fee                                                                |                                          | 270                                 | 270                                     | 270                                       | 270                                               | 0                                                                                       | 270                                        | 270                                         |
| 8        | Sports and Games Fee                                                                | e                                        | 200                                 | 200                                     | 200                                       | 200                                               | 0                                                                                       | 500                                        | 500                                         |
| 9        | University Cultural an                                                              | nd Professional Society Fee              | 500                                 | 500                                     | 500                                       | 500                                               | 0                                                                                       | 500                                        | 500                                         |
| 10       | Student Accident and                                                                | Medical Relief Fund                      | 500                                 | 500                                     | 800                                       | 200                                               | 0                                                                                       | 800                                        | 800                                         |
| 11       | Registration and Enro                                                               | bliment Fee                              | 800                                 | 800                                     | 15                                        | 15                                                | 0                                                                                       | 15                                         | 15                                          |
| 12       | YRC / Army Flag Day S                                                               | Subscription                             | 15                                  | 15                                      | 10                                        | 500                                               | 0                                                                                       | 500                                        | 500                                         |
| 13       | Industrial Visit                                                                    |                                          | 500                                 | 500                                     | 500                                       | 500                                               | 0                                                                                       | 65                                         | 65                                          |
| 14       | Sports Attiliation Fee                                                              |                                          | 2500                                | 2500                                    | 2500                                      | 2500                                              | 0                                                                                       | 2500                                       | 2500                                        |
| 15       | Institutional Charges                                                               | volonment                                | 200                                 | 200                                     | 200                                       | 200                                               | 0                                                                                       | 200                                        | 200                                         |
| 16       | Entrepreneursnip Dev                                                                | Total (C)                                | 20200                               | 25200                                   | 20200                                     | 25200                                             | 0                                                                                       | 20200                                      | 25200                                       |
|          |                                                                                     | Grand Total (A)+(B)+(C)                  | 36060                               | 41060                                   | 36060                                     | 41060                                             | 11900                                                                                   | 36560                                      | 41560                                       |
|          |                                                                                     | FFE TO BE PAID THROUGH ONLINE            | 36060                               | 41060                                   | 36060                                     | 41060                                             | 11900                                                                                   | 36560                                      | 41560                                       |

· ب م ا

Note: Post Matric Scholarship is applicable only for Self Supporting courses.

SC/SCA/ST Students whose parental income is less than 2.5 Lakhs can avail Post Matric Scholarship.

SC/SCA/ST Converted Christians Students whose parental income is less than 2 Lakhs can avail Post Matric Scholarship.

5 tollar Vo

DEAN

Alagappa College of Technology Anna University, Chennai - 600 025.

8

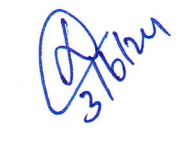

# **University Departments/Constituent Colleges**

# Admissions 2024 - Instructions

#### **Heartily Congratulations!**

#### CeGov welcomes you for a new successful journey!

The first step of the journey starts by opening the following CeGov portal - Academic Gateway

#### https://www.auegov.ac.in/AcademicGateway/

#### Step 1: Register yourself to access the portal

- a) Click "New Registration".
- b) Enter Application Number, Date of Birth, Select the Admission Year and the Mobile Number that is registered during the counselling process.
- c) Click "Send OTP". If OTP is not received on your mobile, wait for 30 seconds before you click "Resend OTP".
- d) Enter the OTP and then set the password to access the portal. The password must be of 8 to 15 characters consisting of at least one character from each of lowercase letters, uppercase letters, numeric digits and special characters.

You are now ready to access the portal, do so by click the "login" after entering your credentials. Verify the data, submitted during the counselling process, that appears on the screen, and if any of that is found to be incorrect, please report that during the admission time. Now, the menu items appeared left side of the screen will guide you the steps to be followed.

#### Step 2: Register the Mobile Number and e-Mail ID

The mobile number and the e-mail ID registered here are used for all communication purposes during the course of study, and also printed on the SMART IDENTITY CARD issued to you. So, register with your own mobile number and e-mail.

- a) Select "Registration -> Mobile Number" menu.
- b) Enter the mobile number to be registered.
- c) Click "Send OTP". If OTP is not received, wait for 30 seconds before you click "Regenerate OTP".
- d) Enter the received OTP and click "Verify OTP".
- e) Select "Registration -> e-mail" menu.
- f) Enter the e-mail ID to be registered.
- g) Click "Send e-Mail OTP".
- h) Enter the OTP and click "Verify OTP".

Now enter your profile and academic details. Please note that the documents to be uploaded must have **75 dpi** resolution, and all documents must be **clear and readable**. The size of a single file to be uploaded be **less than 150 KB**. Do not scan the documents using **cam scanner or mobile**. All the documents, except photo, **should be in PDF** format only. Photo should be **less than 100 KB** and in **JPEG** format only.

#### Step 3: Submitting Profile and Academic Data

- a) Enter the profile and academic details. Please note that the you can edit the data until it is confirmed. Verify all the data before confirm.
- b) Upload the required documents. Verify each of the uploaded documents for the relevance and readability.
- c) Confirm each of the uploaded documents.

#### Step 4: Payment of Admission cum Term Fee

All allotted candidates must pay the admission cum semester fee (only online payment mode) to participate in the admission process.

- a) Select "Fee Payment" menu.
- b) Verify the payment particulars.
- c) Select the payment gateway of your choice and press "Pay Now".
- d) On successful completion of the transaction, the receipt will be provided under your login. In case, the amount is debited and fee receipt is not generated, please wait for 24 hours / contact CeGov office.

For any clarification about Academic Gateway or the payment, contact our supporting centre either through e-mail support@auegov.ac.in or dial at 044-2235 7973/7974.

#### Step 5: Certificate Verification & Admission

On completion of fee payment, report to the concerned Campus/College Dean office in person with all original certificates for verification and also for photo capturing. The respective Dean office will issue the admission slip after completion of all the formalities.

#### **REFUND POLICY**

The students are eligible to get only the Caution Deposit as refund in case of discontinue after the admission, irrespective of the commencement of classes.

#### **Our Website**

https://www.auegov.ac.in/

Director, CeGov

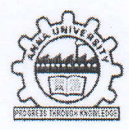

DEAN

# ALAGAPPA COLLEGE OF TECHNOLOGY ANNA UNIVERSITY, CHENNAI – 600 025

Phone : 0 44 – 22359101 / 27 to 29 Email : <u>actechau@gmail.com</u>

### Circular - Kind attention to PG - M.Tech. First Year Students 2024-25

The candidates who are allotted to Alagappa College of Technology, Anna University are requested to report to office of the Dean, ACTech, Anna University, Chennai – 600 025 as per your admission schedule with the number of required documents as detailed below.

| SI.<br>No. | List of Documents                                         | Required                          |
|------------|-----------------------------------------------------------|-----------------------------------|
| 1.         | Fee Receipt                                               | One Photocopy                     |
| 2.         | Allotment order                                           | Two set of Photocopy              |
| 3.         | GATE Score Card / TANCET Mark sheet                       | Two set of Photocopy              |
| 4.         | Degree Certificate and Provisional Certificate            | Original and Two set of Photocopy |
| 5.         | All Semester UG Mark sheet                                | Original and Two set of Photocopy |
| 6.         | Consolidated UG Mark sheet                                | Original and Two set of Photocopy |
| 7.         | 12 <sup>th</sup> Mark Sheet                               | Original and Two set of Photocopy |
| 8.         | 10 <sup>th</sup> Mark Sheet                               | Original and Two set of Photocopy |
| 9.         | Community Certificate (If applicable)                     | Original and Two set of Photocopy |
| 10         | UG Transfer Certificate and Conduct certificate           | Original and Two set of Photocopy |
| 11. 🐔      | Income certificate                                        | Original and Two set of Photocopy |
| 12.        | Aadhaar Card                                              | Two set of Photocopy              |
| 13.        | Medical Fitness Certificate                               | Original                          |
| 14.        | Online Anti-Ragging Form (Signed by Parent and Candidate) | Original                          |
| 15.        | Online Declaration Form (Signed by Parent and Candidate)  | Original                          |
| 16.        | Online Undertaking Form (Check List)                      | Original                          |
| 17.        | Nativity / Migration Certificate (If applicable)          | Original and Two set of Photocopy |
| 18.        | Equivalency Certificate (If applicable)                   | Original and Two set of Photocopy |
| 19.        | Online Undertaking Form for Degree                        | Original                          |

Alagappa College of Technology Anna University, Chennal - 600 025.

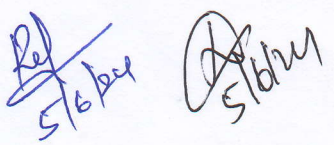

## ALAGAPPA COLLEGE OF TECHNOLOGY HOSTELS ANNA UNIVERSITY, CHENNAI-600 025.

### HOSTEL FEES & DEPOSITS (2024-2025)

| Sl.<br>No | PARTICULARS                                                                                                    | UG PROGRAM<br>Rs.               | PG PROGRAM<br>Rs.                  |
|-----------|----------------------------------------------------------------------------------------------------|---------------------------------|------------------------------------|
| 1.        | Payable at the time of AdmissionAdmission FeeI. Hostel Amenities and Appliances FundII. Mess Deposit (Refundable)III. Block Deposit (Refundable)                                                                                                    | 600<br>600<br>3000<br>1500      | 900<br>600<br>4000<br>2500         |
| 2.        | <ul> <li><u>Payable Every Year (Mandatory)</u> <ol> <li>Electricity Charges</li> <li>Water Charges</li> <li>Water Charges</li> <li>Room Rent</li> </ol> </li> <li><u>Optional</u> <ol> <li>Electrical Charge (Per Appliance other than Computer) Rs 420</li> </ol> </li> </ul> | 3500                            | 4000                               |
| 3         | Payable Every Semester         I. Residential Service Charge         II. Block Maintenance & Development Charges         III. Mess Advance (Approximate for semester         Amount Rs.17,500)                                                                                 | 10800<br>4950                   | 10800<br>4950                      |
|           | Total<br>Amount to be paid                                                                                                    | 24,950+MessAdv.<br>Rs.42,450.00 | 27,750.00+Mess Adv<br>Rs.45,250.00 |

Hostel Admission for First year Boys and Girls will be provided after completion of college admissions.

Demand Draft to be drawn in favour of "The Executive Warden, A.C.Tech Hostels, Anna University, Chennai-25".

For details contact: 044-22351495

Students are requested to bring the following documents for hostel admission.

| 1. | Passport size photo | 1 No |
|----|---------------------|------|
| -  |                     |      |

2. Stamp Size photo

1 No 1 No

3. Ration Card/Aadhar Card Xerox copy

Executive Warden A.C. Tech. Hostels Anna University Chennai - 25